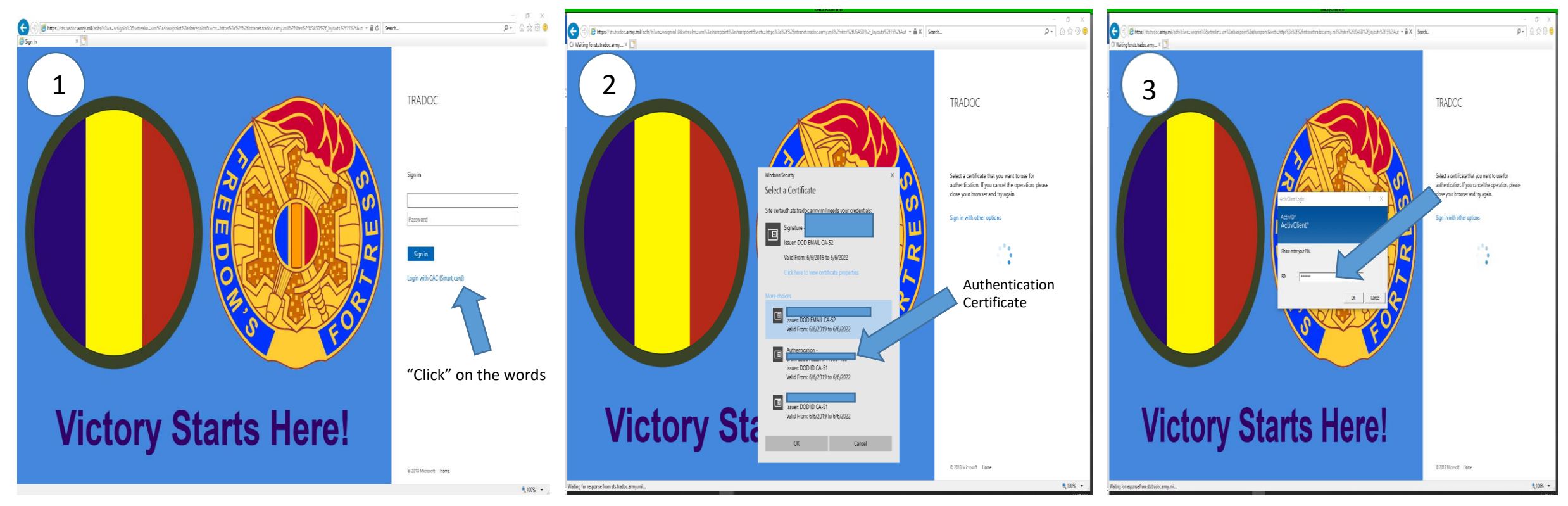

## https:\\Intranet.tradoc.army.mil/sites/USASD

## "Click" On "Authentication" Tab then click "OK"

## Enter your Pin number then "click" OK

Follow the above steps to login to SharePoint. If the link to SharePoint or the steps does not allow you to login, send a email to <u>usarmy.Jackson.CAC.mbx.usasd-in-</u> processing@mail.mil . Include in your email your Enterprise Email address and your DOD ID Number (DOD ID number is located on the back of your CAC Card). USASD Staff will submit a work order to correct the login issue. After the issue is resolve the staff will email your Enterprise email account.

Use the links below to login U.S. Army Student Detachment (USASD) sites.

USASD Website Link: https://usacimt.tradoc.army.mil/ltb/usasd/index.html

USASD SharePoint: https://intranet.tradoc.army.mil/sites/usasd

USASD on Facebook at: https://m.facebook.com/USArmyStudentDetachment/?ref=bookmarks

| O 🕒 25455 TENR 1 | the second second secon |                                                                                                    | - e. ×                                         |  |
|------------------|----------------------------------------------------------------------------------------------------|----------------------------------------------------------------------------------------------------|------------------------------------------------|--|
| < C 1            | https://theestreameuroper/articles/anal/Conference/Collinianeans/                                                                                                    |                                                                                                    | * * * * *                                      |  |
| Uniterating -    | 🛞 narante 👩 untanganza. 👌 tanzanzanza. 🍈 noz-dilada. 🗖 tanzanza 🗄 zitua.                                                                                                    | Name. 5 Pr. II Surveyorana 👌 Silat-Staves 🕅 Trades 🕅 A                                                                                                    | ALEXE 🏠 VALUES SEAL 7 👔 CONSIGN                |  |
| Sundary.         |                                                                                                    | forwheil area                                                                                                    | the the seven contact and an investment of the |  |
| 30542 N/2        |                                                                                                    |                                                                                                    | Joon Sama Ann 1                                |  |
| -                |                                                                                                    |                                                                                                    |                                                |  |
|                  | COLU-                                                                                                    | Z REFEREN                                                                                                    | and and a p                                    |  |
| USA:             | SD Home                                                                                                    |                                                                                                    |                                                |  |
| -                |                                                                                                    |                                                                                                    |                                                |  |
| Sa Cristen.      |                                                                                                    |                                                                                                    |                                                |  |
|                  |                                                                                                    |                                                                                                    |                                                |  |
|                  |                                                                                                    |                                                                                                    |                                                |  |
|                  |                                                                                                    |                                                                                                    |                                                |  |
|                  |                                                                                                    |                                                                                                    |                                                |  |
|                  |                                                                                                    |                                                                                                    |                                                |  |
|                  |                                                                                                    | Te 1                                                                                                    |                                                |  |
|                  |                                                                                                    |                                                                                                    |                                                |  |
|                  |                                                                                                    |                                                                                                    |                                                |  |
|                  | In Processing                                                                                                    | Out Processing                                                                                                    |                                                |  |
|                  |                                                                                                    |                                                                                                    |                                                |  |
|                  | +                                                                                                    | +                                                                                                    |                                                |  |
|                  | 4                                                                                                    |                                                                                                    |                                                |  |
|                  |                                                                                                    |                                                                                                    |                                                |  |
|                  |                                                                                                    |                                                                                                    |                                                |  |
|                  | Preparing for Student Detachment                                                                                                    |                                                                                                    |                                                |  |
|                  |                                                                                                    |                                                                                                    |                                                |  |
|                  |                                                                                                    |                                                                                                    |                                                |  |
|                  |                                                                                                    |                                                                                                    |                                                |  |
|                  | Students should annue to DIARD, with the following doe to the Student to Ball rates.<br>A Socie lowed Balt (02.01 Bit with ID writes NA, option) exercises weighter trates. High reconnect annal onen Withols                                                                                                    |                                                                                                    |                                                |  |
|                  |                                                                                                    |                                                                                                    |                                                |  |
|                  | confications with of other entities may support of dearthers to deally the automatic termination of affect entities for induce commissioning documents).                                                                                                    | 1. PERSONNEY submit count for appendig an update the Web PN out PN out PN provides the first end to access the end of the update to access and provides and the end of the PN out PN out PN |                                                |  |
|                  | documents for boxets (55 Fairs (58 Fairs (58 end/ward Centificate) Stad Consult Medials, Faireign Language                                                                                                    |                                                                                                    |                                                |  |
|                  | <ul> <li>c. Unit control of insure incompanying you are regreted as here in the deliver.</li> </ul>                                                                                                    |                                                                                                    |                                                |  |
|                  | reconsistent www.separtment.enu assesses account for transfere GAV access of all times an outpoind from                                                                                                    | COMPANY.                                                                                                    |                                                |  |
|                  | Students should adhere to the following to ensure success during in-fracessing:                                                                                                    |                                                                                                    |                                                |  |

## **USASD SharePoint Portal**